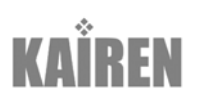

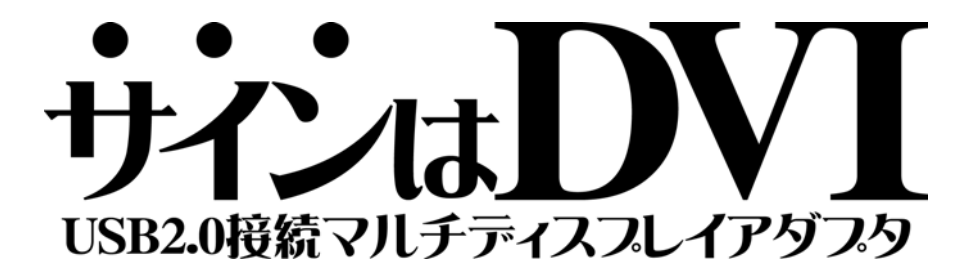

## For Win 取扱説明書 Ver8.1

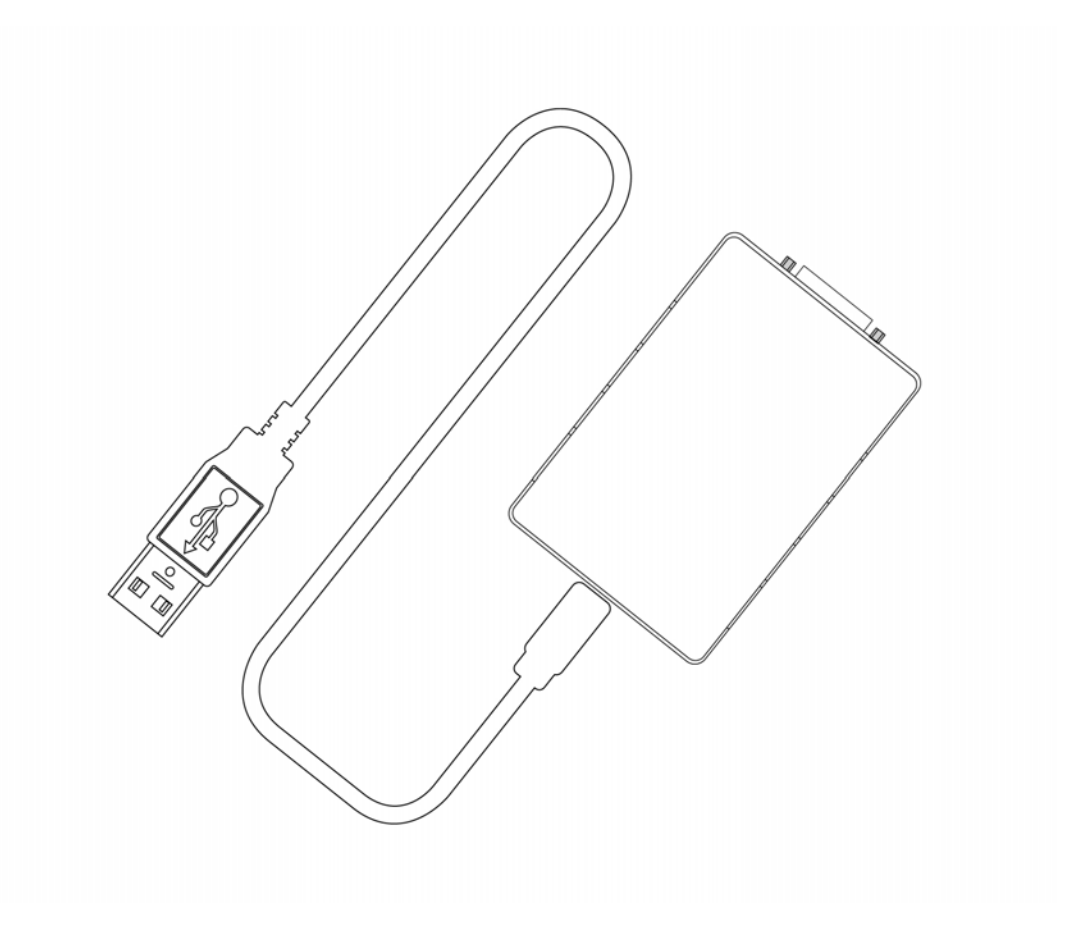

# 目次

| 目次                                  |    |
|-------------------------------------|----|
| はじめに                                |    |
| ● マルチディスプレイの活用例                     |    |
| ● 動作環境                              |    |
| ● パッケージ内容                           |    |
| ● 製品のサポート                           |    |
| ● 商標など                              |    |
| Windows Vista インストールの手引き            | 5  |
| 1. 付属 CD-ROM を CD-ROM ドライブのトレイに挿入する | 5  |
| 2. ドライバのインストールを開始する                 | 6  |
| 3. 『サインは DVI』を接続する                  | 7  |
| Windows Vista アンインストールの手引き          |    |
| 1. 「プログラムと機能」を表示する                  |    |
| 2. ドライバのアンインストールを開始する               |    |
| Windows XP インストールの手引き               | 10 |
| 1. 付属 CD-ROM を CD-ROM ドライブのトレイに挿入する | 10 |
| 2. ドライバのインストールを開始する                 | 11 |
| 3. 『サインは DVI』を接続する                  | 12 |
| Windows XP アンインストールの手引き             |    |
| 1. 「プログラムの追加と削除」を表示する               |    |
| 2. ドライバのアンインストールを開始する               |    |
| Utility ご利用の手引き                     | 15 |
| ● 各部の名称                             | 15 |
| ● Vista デスクトップ名称                    | 15 |
| ● XP デスクトップ名称                       | 16 |
| ● UD メニュー機能の解説                      | 16 |
| Multi Display 活用のヒント                |    |
| ● マルチデスクトップ                         |    |
| ● クローンデスクトップ                        | 19 |
| ● マルチ&クローンデスクトップ                    | 19 |
| FAQ トラブルシューティング                     | 20 |
| ●「ハードウェアの追加(検索)ウィザード」が表示されたときは      | 20 |
| ● 正常に動作しない場合は・・・以下の項目をご確認ください       | 21 |
| ● 最新ドライバのインストール方法                   | 21 |
| ● 一般的な質問                            | 22 |
| ● インストールに関する質問                      | 22 |
| ● 性能・機能・動作環境に関する質問                  | 23 |
| ● 使い方に関する質問                         | 24 |
| ● 故障かな?と思ったら                        | 25 |

## はじめに

このたびは「サインは DVI」をお買い上げいただき、誠にありがとうございます。 本製品は、デスクトップパソコンやノートパソコンに CRT や液晶ディスプレイを手軽に増設できる USB 周辺機器です。 快適にご利用いただくためにも、インストール前に取扱説明書(本書)を必ずご一読ください。

## ● マルチディスプレイの活用例

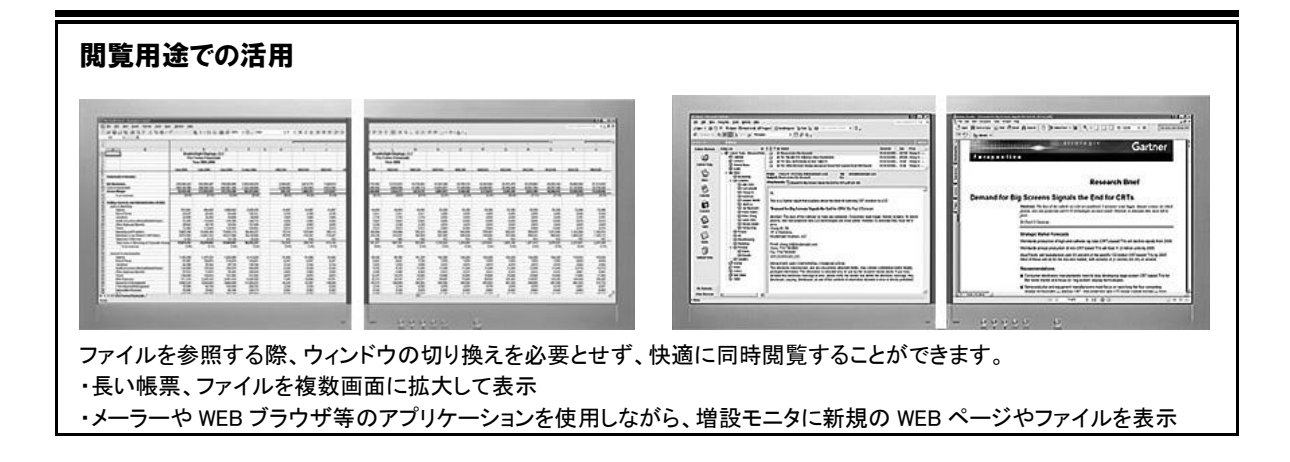

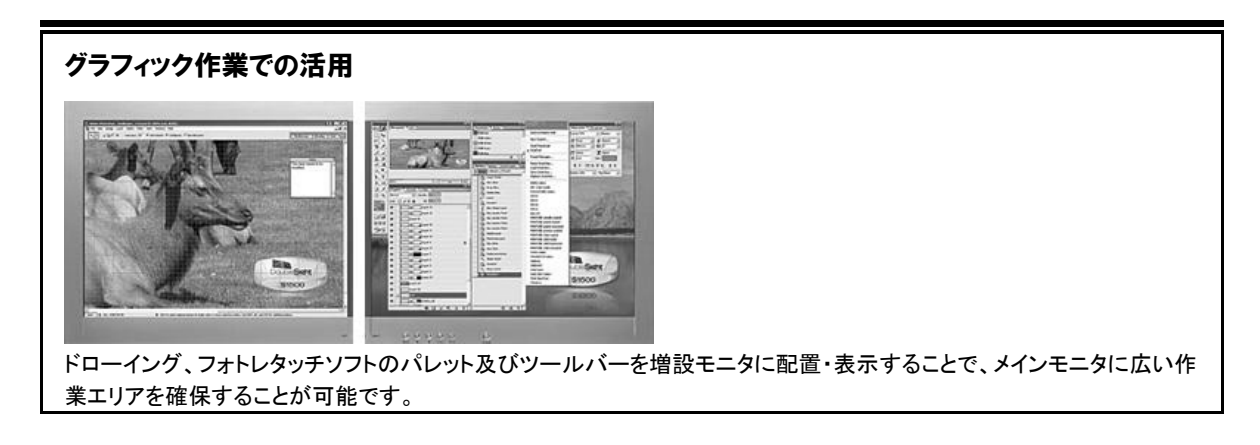

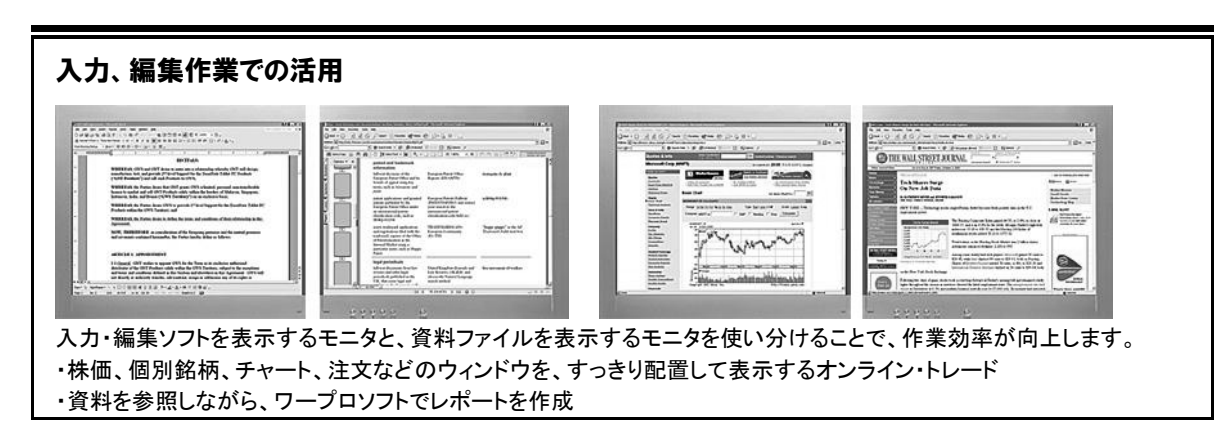

# 

### ● 動作環境

・ 対応 OS

Windows Vista 32bit 版 (Home Basic / Home Premium / Ultimate / Business) Windows XP 32bit 版 (Home Edition / Professional)

- ※ Aero 機能はサポートしておりません。
  - ※ Administrator / 管理者権限でドライバをインストールする必要があります。
- CPU:Intel Pentium4 2GHz 相当以上推奨
- 256MB 以上のメモリ容量
- CD-ROM ドライブ
- キーボード及びマウス
- ・ USB2.0 ポート
- ・ CRT、液晶ディスプレイ、プロジェクタ (D-sub 15Pin または DVI 端子を有するモニタ)

#### ● パッケージ内容

- 「サインは DVI(本体)」x1台
- ・ ドライバ/マニュアル CD-ROM x 2 枚 (Windows ドライバ & Mac OS ドライバ)
- ・ [DVI-I]-[D-Sub 15Pin]変換アダプタ
- ・ USB ケーブル(mini B-TYPE A)
- ・ セットアップガイド
- 保証書 x1 枚

### ▶ 製品のサポート

#### 有限会社 海連 ユーザーサポート係

住所: 〒359-1115 埼玉県所沢市御幸町 11-1

- TEL: 04-2928-6836
- ※ 日時によっては混み合う場合がございますので、FAX または e-mail で お問い合わせくださいますようお願いいたします。
- FAX: 04-2929-6297
- e-mail: support@kairen.co.jp
- URL: http://www.kairen.co.jp/

※公式サイトでは本製品に関する情報を更新しています。ぜひご覧ください。

サポート時間: 10:30~18:30 (土・日曜日、祝祭日を除く)

### ● 商標など

- ※ Windows は米国 Microsoft Corporation の米国およびその他の国における登録商標です。
- ※ Mac、Mac OS、Macintosh は米国 Apple Inc. の商標または登録商標です。
- ※ その他の商号・製品名などは、各社の商標もしくは登録商標です。
- ※ 本製品は改善のため、予告なく仕様変更を行うことがあります。

©2008 KAIREN CORP.

## Windows Vista インストールの手引き

### 本製品の接続は、取扱説明書(本書)の手順に必ず従って実行してください。

付属CD-ROMに収録されたドライバのインストールを行う前に本製品をパソコンに接続すると、障害の発生原因となります。 なお、本作業は全てのアプリケーションソフトが終了した状態で行ってください。

## 1. 付属 CD-ROM を CD-ROM ドライブのトレイに挿入する

付属 CD-ROM の内容が自動的に読み込まれて「ランチャー」が起動します。※下図参照

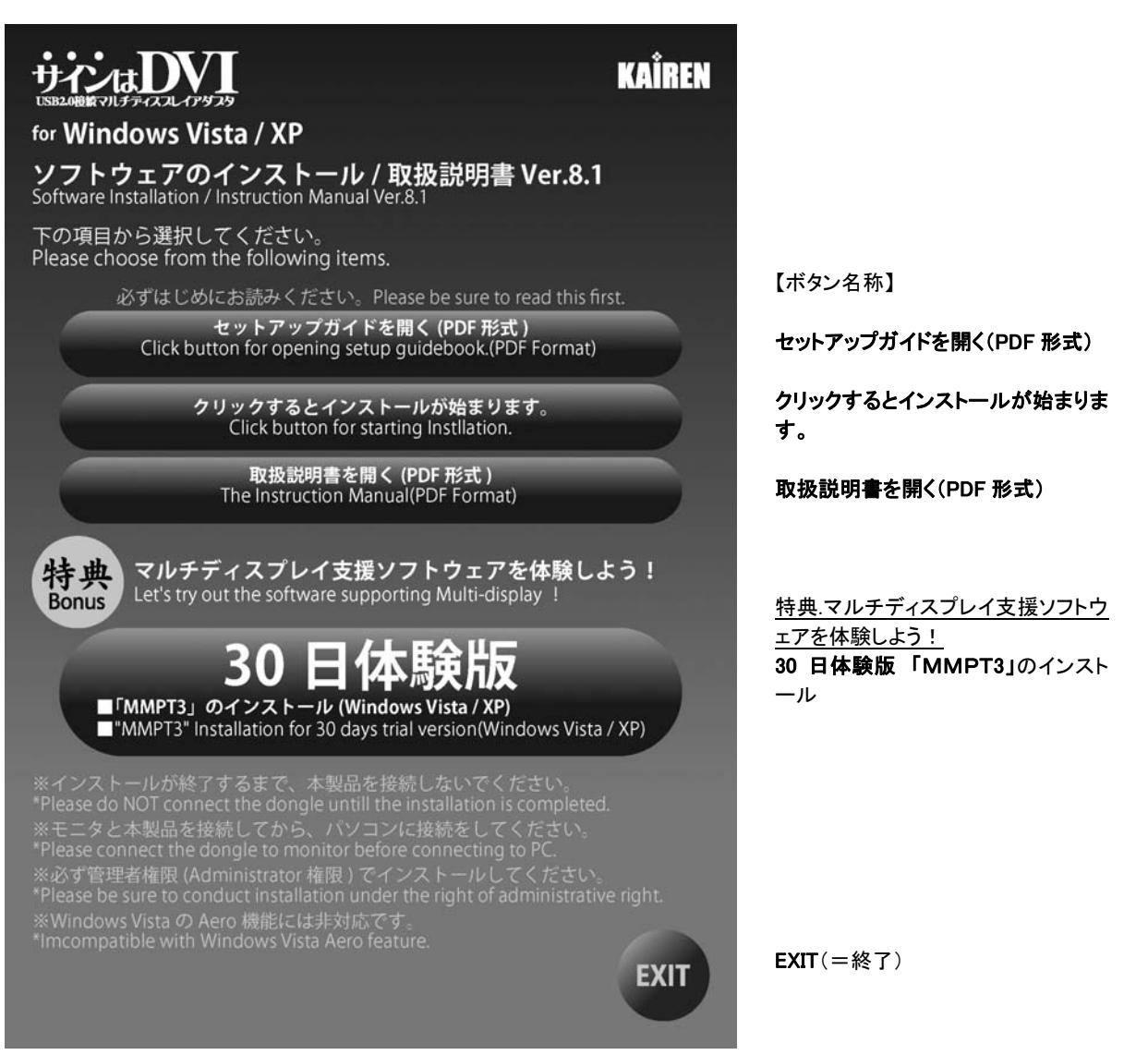

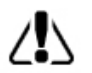

「ランチャー」が起動しないときは、付属 CD-ROM のフォルダを開いて [launch.exe]をダブルクリックしてく ださい。

## 2. ドライバのインストールを開始する

以下の手順に従ってドライバのインストール作業を進めてください。

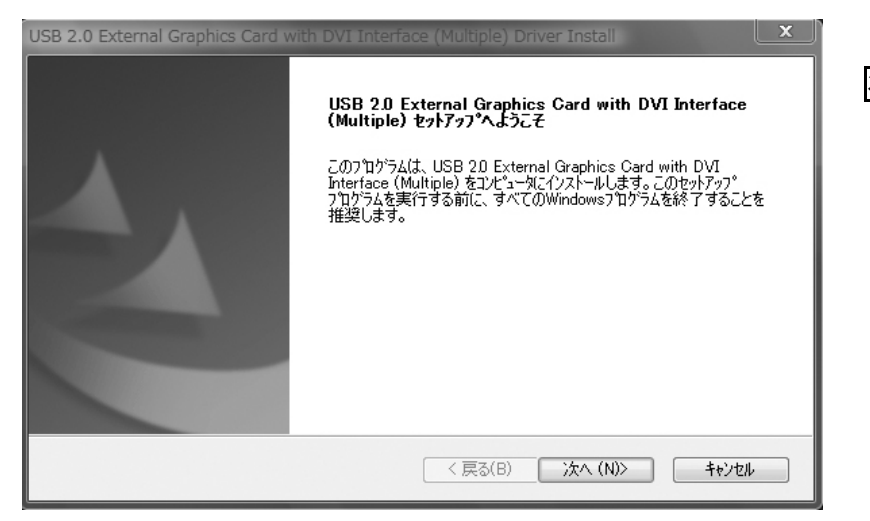

次へ(N)> をクリックします。

| USB 2.0 External Graphics Card with DVI Interface (Multiple) Driver Install                                                                                                    |
|----------------------------------------------------------------------------------------------------|
| 使用許諾契約<br>次の製品使用許諾契約を注意深くお読みください。                                                                                                    |
| SOFTWARE END USER LICENCE (EUL) AGREEMENT FOR<br>USB GRAPHICS ADAPTER ENABLED DEVICES                                                                                                    |
| Magic Control Technology Corporation ("MCT"), a Taiwanese registered<br>corporation, licenses Licensee to use the computer program(s) to which this license<br>agreement<br>("Agreement") is attached (the "Program"), and related user documentation,<br>subject to the following terms and conditions: |
| <ul> <li>● 使用許諾契約の全条項に同意します(A)</li> <li>● 使用許諾契約の条項に同意しません(D)</li> </ul>                                                                                                    |
| InstallShield                                                                                                    |

[使用許諾契約の全条項に同意しま す(A)]を選択された状態を確認して

次へ(N)> をクリックします。

以上でドライバのインストール作業が終了いたしました。続いて本体の接続作業に移ります。

### 3. 『サインは DVI』を接続する

- ① モニタと「サインは DVI」を接続します。
  - ※ 差込口の形状・向きに注意して、無理なくしっかりと挿入してください。
  - ※ D-Sub 15Pin のモニタをお使いの方は、付属の変換アダプタをご使用ください。
- ②「サインは DVI」をパソコンの USB ポートに接続します。

自動的にドライバの設定が開始され次の画面が表示されます。 ※ インストール中は画面が点滅します。

| Z | セットアッフペは、インストールされた機能を検索中です… |  |
|---|-----------------------------|--|
|---|-----------------------------|--|

| USB 2.0 External Graphics Card with DVI Interface (Multiple) - InstallShield V   | Wizard 📉  |
|----------------------------------------------------------------------------------|-----------|
| セットアップ ステータス                                                                     | NEX.      |
| USB 2.0 External Graphics Card with DVI Interface (Multiple) が新しいソフトウェアの<br>中です。 | インストールを構成 |
| InstallShield                                                                    |           |

「サインは DVI」が Windows(=パソコン)に正常に設定されますと、デスクトップに次の画面が表示されます。

| USB 2.0 External Graphics Card | with DVI Interface (Multiple) - InstallShield Wizard                                                                                                    |                                                          |
|--------------------------------|----------------------------------------------------------------------------------------------------|----------------------------------------------------------|
|                                | InstallShield Wizard <b>の完了</b><br>InstallShield Wizard は、USB 2.0 External Graphics Card with DVI<br>Interface (Multiple) を正常にインストールしました。このフログラムを使用する<br>前に、コンピュータを再起動する必要があります。 | 「はい、今すぐコンピュータを再起動<br>します。」が選択された状態を確認し<br>て、完了 をクリックします。 |
|                                | <ul> <li>● 【はい、今すぐコンビュータを再起動します。]</li> <li>● いいえ、後でコンピュータを再起動します。</li> <li>ドライフがらフロッピーディスクを取り出してから、[完了]ボタンをグリックして、<br/>セットアップを終了してください。</li> </ul>                               | クリック後、Windows(=パソコン)が<br>自動的に再起動されます。                    |
|                                | < 戻る(B) <b>完了</b> キャンセル                                                                                                    |                                                          |

以上で「サインは DVI」の接続が完了いたしました。

※ 複数台ご使用になる場合は、「3.『サインは DVI』を接続する」の手順から行ってください。最大 6 台まで同時接続できま す。

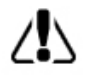

インストールおよび設定を有効にするために、必ず Windows(=パソコン)の再起動を行ってください。 UD メニューの詳細は [ Utility ご利用の手引き ] をご参照ください。

## Windows Vista アンインストールの手引き

### 本製品の動作が停止状態であることを必ずご確認ください。

アンインストール作業を行う前に、「メニュー」内の「USB-DVI(OFF)」にチェックをつけて「サインは DVI」を取り外してください。 その後、Windows(=パソコン)を再起動してアンインストール作業を行ってください。 なお、本作業は全てのアプリケーションソフトが終了した状態で行ってください。

## 1. 「プログラムと機能」を表示する

以下の手順で「プログラムと機能」を表示します。

デスクトップ画面の左下(スタート) → ロントロールパネル(スタートメニュー内) → プログラムと機能 →

USB2.0External Graphics Card with DVI Interface(Multiple)を選択します。 ※ 下図参照

|                                      | 『ネル ▶ プログラムと機能 🚽 👍 🕴                                   | ê索 ク                        |
|--------------------------------------|--------------------------------------------------------|-----------------------------|
| タスク                                  | プログラムのアンインストールまたは変更                                    |                             |
| インストールされた更新プロ<br>グラムを表示              | プログラムをアンインストールするには、一覧からプログラ<br>[変更]、または [修復] をクリックします。 | ムを選択して [アンインストール]、          |
| Windows Marketplace で新<br>しいプログラムを取得 | - 整理 → 1目表示 → 🤹 アンインストール                               | 0                           |
| -<br>購入したソフトウェアを表示 (                 | 2前 ^                                                   | 举行一                         |
| デジタル ロッカー)                           | Adobe Elash Player ActiveX                             | Adobe Systems Incorporated  |
| 😗 Windows の機能の有効化また                  | Adobe Reader 8.1.2 - Japanese                          | Adobe Systems Incorporated  |
| は無効化                                 | Attansic L1 Gigabit Ethernet Driver                    |                             |
|                                      | Intel(R) Graphics Media Accelerator Driver             |                             |
|                                      | JMB36X Raid Configurer                                 | JMICRON Technology Corp.    |
|                                      | S Microsoft Office Professional Edition 2003           | Microsoft Corporation       |
|                                      | 🖟 Microsoft Visual J# 2.0 Redistributable Package      | Microsoft Corporation       |
|                                      | 過Microsoft Visual J# 2.0 日本語 Language Pack             | Microsoft Corporation       |
| ////                                 | Realtek High Definition Audio Driver                   | Realtek Semiconductor Corp. |
|                                      | USB 2.0 External Graphics Card with DVI Interface (M   | KAIREN                      |
|                                      |                                                        |                             |
|                                      |                                                        |                             |
|                                      |                                                        | 전 여러 가격 망가 있는 것이 하는         |
|                                      |                                                        |                             |
| 111.                                 |                                                        |                             |
|                                      | •                                                      | 4                           |

USB2.0External Graphics Card with DVI Interface(Multiple) が選択された状態を確認して アンインストール をクリックし ます。

## 2. ドライバのアンインストールを開始する

以下の手順に従ってドライバのアンインストール作業を進めてください。

| USB 2.0 External Graphics Card with DVI Interface (Multiple) ファイル削除の 🔽                                                                        |  |
|----------------------------------------------------------------------------------------------------|--|
| 選択したアプリケーション、およびすべての機能を完全に削除しますか?<br>Please unplug your USB 2.0 External Graphics Card with DVI Interface<br>(Multiple) then click <ok>.</ok> |  |
| OK キャンセル                                                                                                    |  |

アンインストールの確認画面が表示 されます。 OK をクリックします。

ドライバが正常にアンインストールされますと、デスクトップに次の画面が表示されます。

| USB 2.0 External Graphics Card v | vith DVI Interface (Multiple) Driver Uninstall                                                                                                    |                                                                                                    |
|----------------------------------|----------------------------------------------------------------------------------------------------|----------------------------------------------------------------------------------------------------|
|                                  | InstallShield Wizard の完了<br>InstallShield Wizard (よ、USB 20 External Graphics Card with DVI<br>Interface (Multiple)を正常にインストールしました。この7ロゲラムを使用する<br>前に、コンピュータを再起動する必要があります。<br>③ はい、今すぐコンピュータを再起動します。<br>④ いいえ、後でコンピュータを再起動します。<br>ドライフから7ロッピーディスクを取り出してから、[完了]本なンをグリックして、<br>セットアッフ を終了 してください。 | 「はい、今すぐコンピュータを再起動<br>します。」が選択された状態を確認し<br>て、 完了 をクリックします。<br>クリック後、Windows(=パソコン)が<br>自動的に再起動されます。 |
|                                  | < 戻る(B) <b>完了</b> キャンセル                                                                                                    |                                                                                                    |

以上でドライバのアンインストール作業が終了いたしました。

## Windows XP インストールの手引き

### 本製品の接続は、取扱説明書(本書)の手順に必ず従って実行してください。

付属CD-ROMに収録されたドライバのインストールを行う前に本製品をパソコンに接続すると、障害の発生原因となります。 なお、本作業は全てのアプリケーションソフトが終了した状態で行ってください。

## 1. 付属 CD-ROM を CD-ROM ドライブのトレイに挿入する

付属 CD-ROM の内容が自動的に読み込まれて「ランチャー」が起動します。 ※ 下図参照

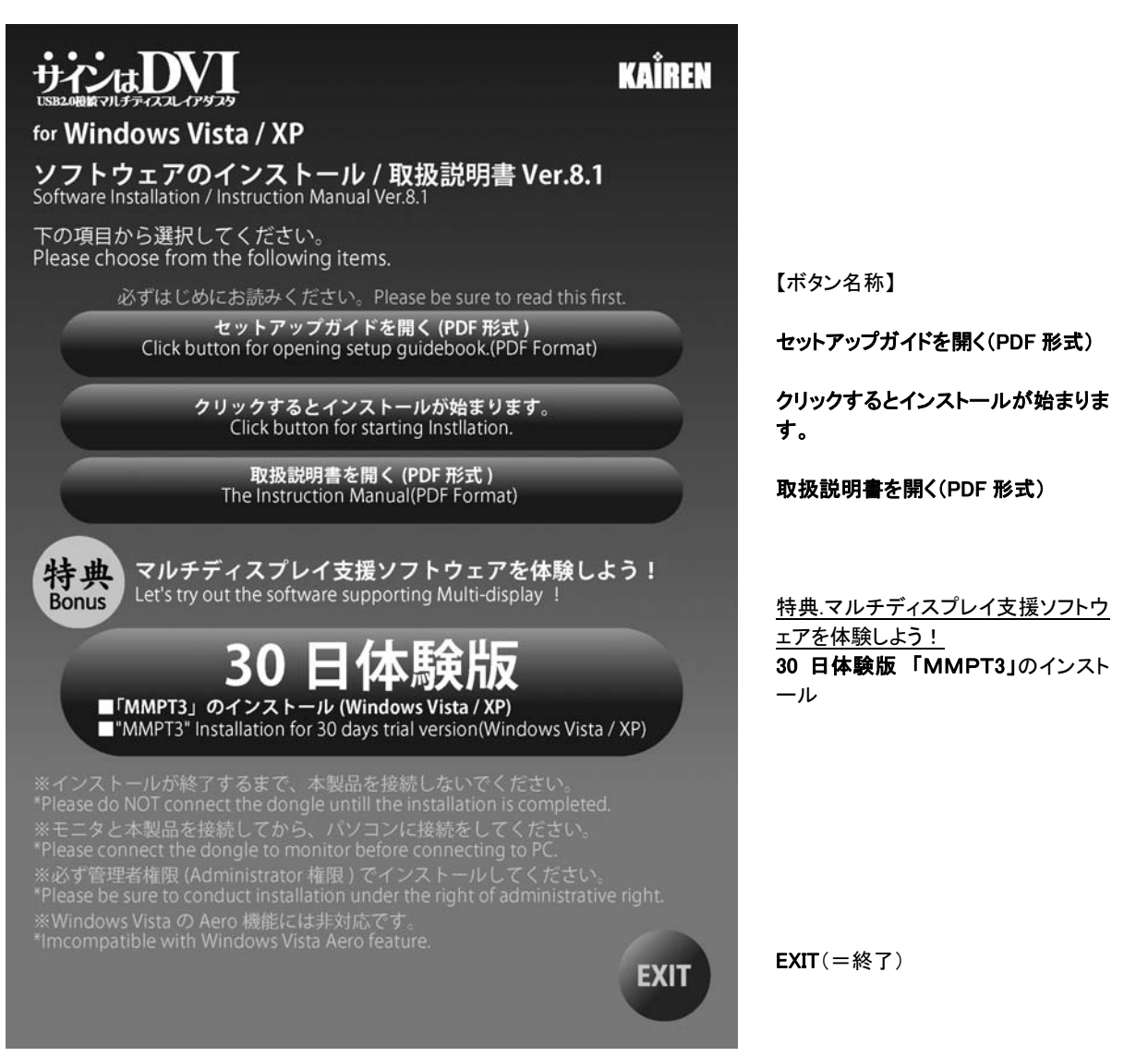

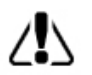

「ランチャー」が起動しないときは、付属 CD-ROM のフォルダを開いて [launch.exe]をダブルクリックしてください。

## 2. ドライバのインストールを開始する

以下の手順に従ってドライバのインストール作業を進めてください。

| USB 2.0 External Graphics Card                                                                                                    | with DVI Interface (Multiple) Driver Install<br>USB 2.0 External Graphics Card with DVI Interface<br>(Multiple) セットファク・ヘムウェモ<br>この7 ログラムは、USB 2.0 External Graphics Card with DVI<br>Interface (Multiple) をコンピュータにインストールします。このセットアック<br>プログラムを実行する前に、すべてのWindows7 ログラムを終了することを<br>推奨します。 | 区<br>次へ(N)> をクリックします。         |
|----------------------------------------------------------------------------------------------------|----------------------------------------------------------------------------------------------------|-------------------------------|
| USB 2.0 External Graphics Card<br>使用許諾契約<br>次の製品使用許諾契約を注意深くお                                                                                                    | 〈戻る(B) 次へ(W) キャンセル<br>with DVI Interface (Multiple) Driver Install<br>読みください。                                                                                                    | 】<br>※<br>次へ(N)><br>をクリックします。 |
| SOFTWARE END USER L<br>USB GRAPHICS ADAPTE<br>Magic Control Technology C<br>corporation, licenses License<br>agreement<br>("Agreement") is attached (th<br>subject to the following terms<br>④使用許諾契約の全条項に同意しま<br>InstallShield | ICENCE (EUL) AGREEMENT FOR<br>R ENABLED DEVICES<br>Corporation ("MCT"), a Taiwanese registered<br>e to use the computer program(s) to which this license<br>e "Program"), and related user documentation,<br>e and conditions:                                                           |                               |

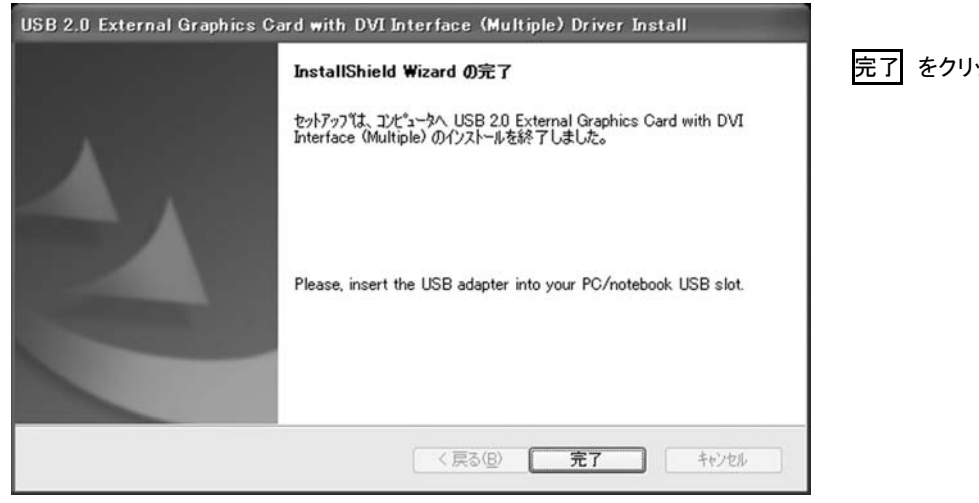

完了 をクリックします。

以上でドライバのインストール作業が終了いたしました。続いて本体の接続作業に移ります。

### 3. 『サインは DVI』を接続する

- ① モニタと「サインは DVI」を接続します。
  - ※ 差込口の形状・向きに注意して、無理なくしっかりと挿入してください。
  - ※ D-Sub 15Pin のモニタをお使いの方は、付属の変換アダプタをご使用ください。
- ②「サインは DVI」をパソコンの USB ポートに接続します。

デスクトップ画面の右下(タスクバー)に、次の吹き出しが表示されます。

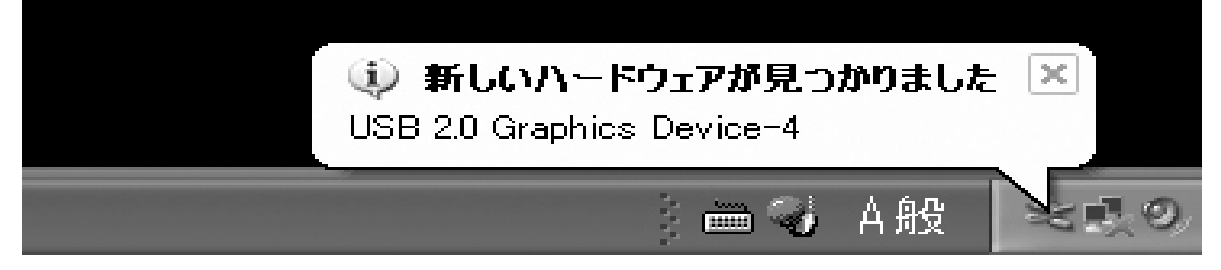

自動的にドライバの設定が開始します。 ※インストール中は画面が点滅します。

「サインはDVI(本体)」がWindows(=パソコン)に正常に設定されると、デスクトップ画面の右下(タスクバー)に、次の吹き出しが表示されます。

| ſ | 🚯 新しいハードウェアが見つかりました             | ×    |
|---|---------------------------------|------|
|   | 新しいハードウェアがインストールされ、使用準備ができま<br> | ました。 |
|   | 🧯 🛲 🌏 A般                        | ×    |

|                             |                                                                                                    | 1                                                         |
|-----------------------------|----------------------------------------------------------------------------------------------------|-----------------------------------------------------------|
| USB 2.0 External Graphics C | ard with DVI Interface (Multiple) - InstallShield Wizard<br>InstallShield Wizard の完了<br>InstallShield Wizard は、USB 2.0 External Graphics Card with DVI<br>Interface (Multiple) を正常に行ったトルしました。この7位からムを使用する<br>前に、コンピュータを再起動する必要があります。 | 「はい、今すぐコンピュータを再起動<br>します。」が選択された状態を確認し<br>て、 完了 をクリックします。 |
|                             | ●はい、今すぐコンピュータを再起動します。 ○いいえ、後でコンピュータを再起動します。 ドライフからフロッピペーディスクを取り出してから、「完了」本家ンをクリックして、<br>セットアックを終了してください。                                                                                                    | クリック後、Windows(=パソコン)が<br>自動的に再起動します。                      |
|                             | < 戻る(B) <b>完了</b> キャンセル                                                                                                    |                                                           |

以上で「サインは DVI」の接続が完了いたしました。

※ 複数台ご使用になる場合は、「3.『サインは DVI』を接続する」の手順から行ってください。最大 6 台まで同時接続できま す。

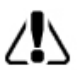

インストールおよび設定を有効にするために、必ず Windows(=パソコン)の再起動を行ってください。 UD メニューの詳細は [ Utility ご利用の手引き ] をご参照ください。

## Windows XP アンインストールの手引き

### 本製品の動作が停止状態であることを必ずご確認ください。

アンインストール作業を行う前に、「メニュー」内の「USB-DVI(OFF)」にチェックをつけて「サインは DVI(本体)」を取り外してく ださい。その後、Windows(=パソコン)を再起動してから作業を行ってください。 なお、本作業は全てのアプリケーションソフトが終了した状態で行ってください。

## 1. 「プログラムの追加と削除」を表示する

以下の手順で「プログラムの追加と削除」を表示します。

デスクトップ画面の左下(スタート) → ロントロールパネル(スタートメニュー内) → プログラムの追加と削除 →

USB 2.0 External Graphics Card with DVI Interface(Multiple) を選択します。 ※ 下図参照

| 🐻 フログラムの道                          | 加と削除                                                                           |             |                |
|------------------------------------|--------------------------------------------------------------------------------|-------------|----------------|
| 5                                  | 現在インストールされているプログラム: 🔲 更新プログラムの表示(型)                                            | 並べ替え(S): 名前 | ~              |
| プログラムの                             | Car Divy Codec                                                                 | ע17         | 57.TTMB        |
| 爱史2月9月末(日)                         | 区 DivX Content Uploader                                                        | サイズ         | 57.11MB        |
| B                                  | 💌 DivX Converter                                                               | サイズ         | 57.11MB        |
| プログラムの                             | 🔯 DivX Player                                                                  | サイズ         | 57.11MB        |
| 追加(N)                              | 🗾 DivX Web Player                                                              | サイズ         | 57.11MB        |
| 1                                  | 🛃 Intel(R) Graphics Media Accelerator Driver                                   |             |                |
|                                    | A InterActual Player                                                           | サイズ         | 3.69MB         |
| Windows<br>コンポーネントの<br>ショカレビルR全(の) | ▶ InterVideo WinDVD 7                                                          | サイズ         | 45.85MB        |
| ADVICH IPACE/                      | 🛃 JMB36X Raid Configurer                                                       | サイズ         | 2.26MB         |
| $\bigcirc$                         | 📵 Maxtor MaxBlast                                                              | サイズ         | 157.00MB       |
| プログラムの                             | 🗒 MSXML 4.0 SP2 (KB936181)                                                     | サイズ         | 2.62MB         |
| アクセスと<br>既定の設定(0)                  | 📵 MSXML 4.0 SP2 Parser and SDK                                                 | サイズ         | 1.23MB         |
|                                    | 🙀 Realtek High Definition Audio Driver                                         | サイズ         | 47.61 MB       |
|                                    | USB 2.0 External Graphics Card with DVI Interface (Multiple)<br>81 2 0801 0155 | サイズ         | <u>13.12MB</u> |
|                                    | <u>サポート情報を参照するには、ここをクリックしてください。</u>                                            |             | 低              |
|                                    | コンピュータからこのプログラムを削除するには、「削除〕をクリックしてください。                                        |             | 削除             |
|                                    | 2 Windows XP Service Park 3                                                    |             | ×              |

USB2.0External Graphics Card with DVI Interface(Multiple) が選択された状態を確認して 削除 をクリックします。

| 2. ドライバのアンインストールを開始する                                                                                                    |                       |
|----------------------------------------------------------------------------------------------------|-----------------------|
| 以下の手順に従ってドライバのアンインストール作業を進めてください。                                                                                                    |                       |
| 選択した USB2.0External Graphics Card with DVI Interface(Multiple) 内の 削除                                                                       | をクリックします。             |
|                                                                                                    |                       |
| USB 2.0 External Graphics Card with DVI Interface (Multiple) ファイル剤除の確認 🗙                                                                   |                       |
|                                                                                                    |                       |
| 選択したアフツケーション、およびすべての機能を完全に削除しますか?                                                                                                    | アンインストールの確認画面が表示      |
| 選択したアフツケーション、およびすべての機能を完全に削除しますか?<br>Please unplug your USB 2.0 External Graphics Card with DVI Interface (Multiple) then click <ok>.</ok> | アンインストールの確認画面が表示されます。 |

ドライバが正常にアンインストールされますと、デスクトップに次の画面が表示されます。

| USB 2.0 External Graphics C | ard with DVI Interface (Multiple) Driver Uninstall                                                                                                    |
|-----------------------------|----------------------------------------------------------------------------------------------------|
|                             | InstallShield Wizard の完了<br>InstallShield Wizard は、USB 20 External Graphics Card with DVI<br>Interface (Multiple)を正常にインストールしました。この711かうムを使用する<br>前に、コンピュータを再起動する必要があります。<br>③ はい、今すぐコンピュータを再起動します。<br>③ いいえ、後でコンピュータを再起動します。<br>ドライブからフロッピューディスクを取り出してから、「完了」体なンをグリックして、<br>セッドアップを終了してください。 |
|                             | < 戻る( <u>B</u> ) <b>完了</b> キャンセル                                                                                                    |

「はい, 今すぐコンピュータを再起動 します」が選択された状態を確認し

て、完了 をクリックします。

クリック後、Windows (=パソコン)が 自動的に再起動します。

以上でドライバのアンインストール作業が終了いたしました。

## Utility ご利用の手引き

各部の名称 

■USB ポート

USB 周辺機器のケーブル・コネクタ(USBコ ネクタ)を差し込む、パソコン本体に用意さ れた差込口の名称です。

①USB コネクタ
 パソコンと USB 周辺機器を接続するケーブ
 ル端子 (コネクタ)の名称です。

②DVI 出カポート
 「サインは DVI」本体に用意された、モニ
 タのケーブル・コネクタ(DVI コネクタ)を差し
 込む差込口の名称です。

③DVIコネクタ パソコンとモニタを接続する、ケーブル端子 (コネクタ)の名称です。

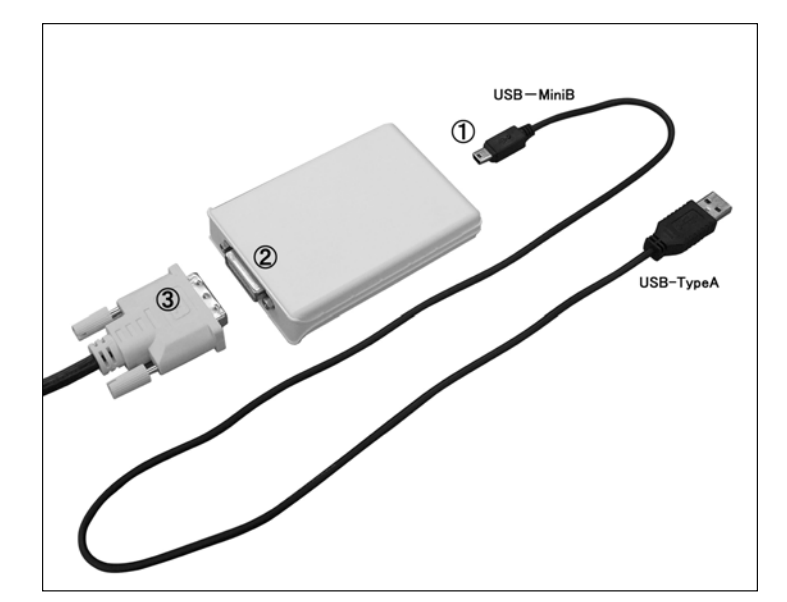

Vista デスクトップ名称

#### ①■タスクバー

デスクトップ画面の一番下部に配置される帯を「タスクバー」と呼びます。 「スタート」や「起動中のアプリケーションの情報」、「常駐タスクのアイコン」や「時刻」などが表示されます。「サインは DVI」の メニューは、常駐タスク内の UD アイコンを右クリックして開きます。

#### ②■ウィンドウのダイアログ

ウィンドウ上部の帯を「ダイアログ」と呼びます。 アクティブ・ウィンドウの「アプリケーション の名前」「ファイルの名前」「閉じる」などが 表示されます。

#### ③■画面の設定

デスクトップ画面上のアイコンやアクティブ・ ウィンドウの表示がないエリアで右クリック をすると、メニューウィンドウが開きます。 その中の「画面の設定」をクリックすると「画 面の設定」ウィンドウが開きます。 「画面の設定」では、モニタの解像度や色 数、モニタの配置などを設定できます。

#### ④■デスクトップ画面

モニタに表示された画面をデスクトップ画 面と呼びます。デスクトップ画面には、ア イコン、タスクバー、起動中のアプリケーシ ョンのウィンドウ(アクティブ・ウィンドウ)、 背景、壁紙などが表示されています。

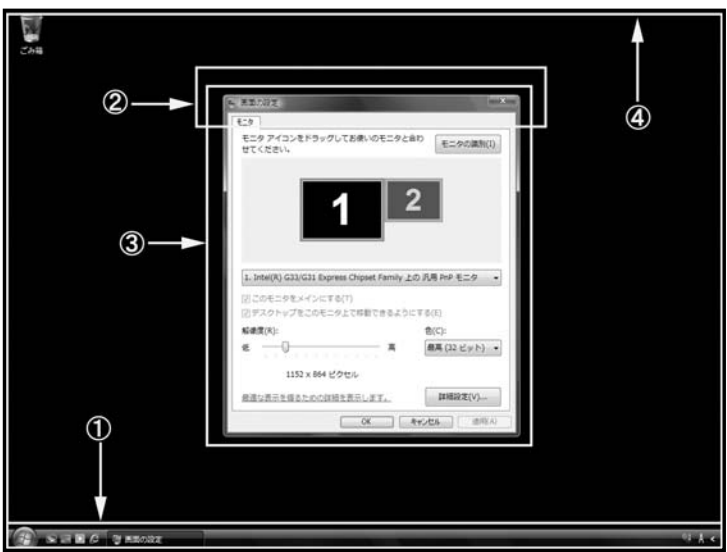

XP デスクトップ名称

#### ①■タスクバー

デスクトップ画面の一番下部に配置される帯を「タスクバー」と呼びます。 「スタート」や「起動中のアプリケーションの情報」、「常駐タスクのアイコン」や「時刻」などが表示されます。「サインは DVI」の メニュー(以下 UD メニュー)は、常駐タスク内の UD アイコンを右クリックして開きます。

②■ウィンドウのダイアログ

ウィンドウ上部の帯を「ダイアログ」と呼びます。

アクティブ・ウィンドウの「アプリケーションの名前」「ファイルの名前」「閉じる」などが表示されます。

#### ③■画面のプロパティ

デスクトップ画面上のアイコンやアクティブ・ ウィンドウの表示がないエリアで右クリック をすると、メニューウィンドウが開きます。 その中の「プロパティ」をクリックすると「画 面のプロパティ」ウィンドウが開きます。 「画面のプロパティ」では、モニタの解像度 や色数、モニタの配置などを設定できま す。

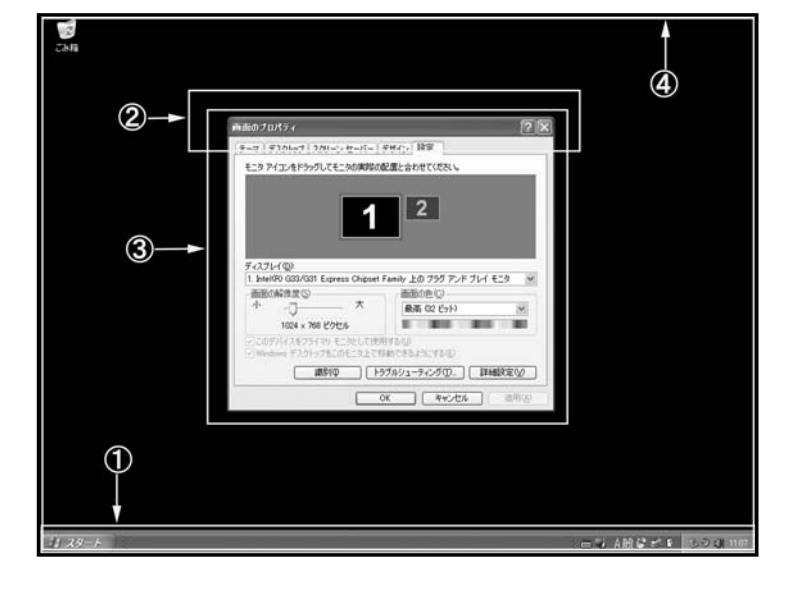

④ ■デスクトップ画面 モニタに表示された画面をデスクトップ画 面と呼びます。 デスクトップ画面には、ア イコン、タスクバー、起動中のプリケーショ ンのウィンドウ(アクティブ・ウィンドウ)、背 景、壁紙などが表示されています。

### ● UD メニュー機能の解説

#### 【ご注意ください!】

他社製ディスプレイ・ユーティリティソフトが既にインストールされているパソコンでは、「UDメニュー機能」が正常動作できない可能性があります。

※ 他社製ディスプレイ・ユーティリティソフトをパソコンから削除することで問題が解決する場合がありますが、削除は、お客様の自己責任において行なってください。削除方法は、ソフトウェアの製造元・販売元にお尋ねください。

#### 【UD メニューを開くには】

UD メニューは、常駐タスク内の <u>UD アイコン</u>を右クリックして開きます。

#### ■プライマリ モニタ

「サインはDVI」に接続したモニタをメインモニタに設定します。メインモニタにはタス クバーが表示されます。

#### ご注意ください

※ ご利用のパソコンによっては、「プライマリ モニタ」を有効にできない場合があ ります。

※「プライマリ モニタ」を有効にした状態で「サインは DVI」を取り外すと障害の原因となります。万がーパソコンがフリーズした場合、「サインは DVI」を取り外した状態で OS をセーフモードで起動後、メインモニタの再設定を行ってください。

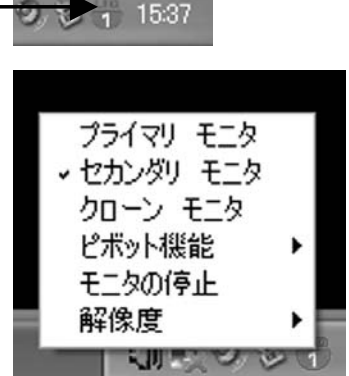

#### ■セカンダリ モニタ ※推奨設定

「サインは DVI」に接続したモニタを**拡張モニタ**として設定します。拡張モニタにはタスクバーが表示されません。 またマルチディスプレイに非対応のアプリケーションソフトは、拡張モニタのデスクトップ画面に表示する事はできません。

#### ■クローン モニタ

「サインは DVI」に接続したモニタにメインモニタと同じデスクトップ画 面を表示(同解像度)します。「サインは DVI」が非対応の解像度は表 示できませんのでご注意ください。

#### ■ピボット機能

「サインは DVI」に接続したモニタの画面を回転させます。選択した角度で画面が表示されます。

#### ■モニタの停止

「サインは DVI」の動作を停止します。選択後、「サインは DVI」に接続したモニタにデスクトップ画面は表示されません。

#### ■解像度

「サインは DVI」に接続したモニタの解像度および画面の色数を変更 します。表記は[画面の幅(ピクセル)]×[画面の高さ(ピクセル)]× [画面の色数(bit)]です。

| 4:3 モニタ        |           |           |  |  |  |  |
|----------------|-----------|-----------|--|--|--|--|
| 画面解像度          | アナログ(RGB) | デジタル(DVI) |  |  |  |  |
| 800×600 ピクセル   | 0         | 0         |  |  |  |  |
| 1024×768 ピクセル  | 0         | 0         |  |  |  |  |
| 1152×864 ピクセル  | 0         | 0         |  |  |  |  |
| 1280×960 ピクセル  | 0         | 0         |  |  |  |  |
| 1280×1024 ピクセル | 0         | 0         |  |  |  |  |
| 1400×1050 ピクセル | 0         | 0         |  |  |  |  |
| 1600×1200 ピクセル | 0         | 0         |  |  |  |  |

| ワイドモニタ         |           |           |  |  |  |  |
|----------------|-----------|-----------|--|--|--|--|
| 画面解像度          | アナログ(RGB) | デジタル(DVI) |  |  |  |  |
| 1280×768 ピクセル  | 0         | 0         |  |  |  |  |
| 1280×800 ピクセル  | 0         | 0         |  |  |  |  |
| 1440×900 ピクセル  | 0         | 0         |  |  |  |  |
| 1680×1050 ピクセル | 0         | 0         |  |  |  |  |
| 1920×1080 ピクセル | 0         | 0         |  |  |  |  |
| 1920×1200 ピクセル | 0         | 0         |  |  |  |  |

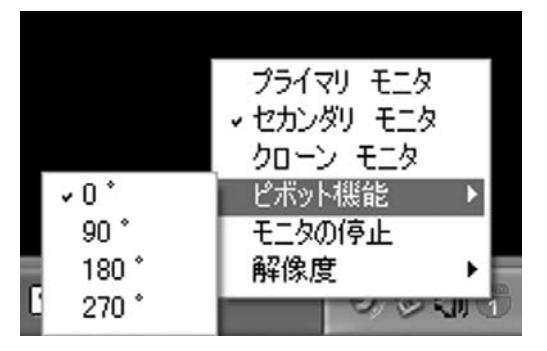

| その他 🕨 🕨             | <u>1</u> 920X1200X16 |
|---------------------|----------------------|
| ✓ 1024×768×32       | <u>1</u> 920×1080×16 |
| <u>1</u> 024X768X16 | <u>1</u> 680X1050X32 |
| 800×600×32          | <u>1</u> 680X1050X16 |
| <u>8</u> 00×600×16  | <u>1</u> 600X1200X32 |
|                     | <u>1</u> 600X1200X16 |
|                     | <u>1</u> 440X900X32  |
|                     | <u>1</u> 440X900X16  |
|                     | <u>1</u> 400×1050×32 |
|                     | <u>1</u> 400X1050X16 |
|                     | <u>1</u> 280X1024X32 |
|                     | <u>1</u> 280X1024X16 |
|                     | <u>1</u> 280X960X32  |
|                     | <u>1</u> 280X960X16  |
|                     | <u>1</u> 280X800X32  |
|                     | <u>1</u> 280X800X16  |
|                     | <u>1</u> 280X768X32  |
|                     | <u>1</u> 280X768X16  |
|                     | <u>1</u> 152X864X32  |
|                     | <u>1</u> 152X864X16  |

## Multi Display 活用のヒント

【マルチディスプレイとは・・・】

マイクロソフト社のオペレーティング・システム(Windows98SE 以降)に搭載された「1 台のパソコンで複数台のモニタを管 理する機能」です。 ※「サインは DVI」は Windows Vista/XP 32bit 版、Mac OS 10.4.x (Tiger)および 10.5.x (Leopard) (推奨は、10.4.11 または 10.5.2)に対応。

モニタの管理方法には、デスクトップ画面を拡張(表示領域の拡大)する「マルチデスクトップ」、同じ内容のデスクトップ画面 を2台のモニタに表示する「クローンデスクトップ」の2通りがあります。

## ● マルチデスクトップ

マルチデスクトップは複数台のモニタを、理論的に1台のモニタとして扱う方法です。 目的はデスクトップ画面の拡張(表示領域の拡大)です。

#### 例) パソコン1台にモニタ 3 台を接続した場合

モニタを増設する毎にメインモニタのデスクトップ画面に増設モニタのデスクトップ画面が追加されます。(下図参照)。

メインモニタのデスクトップ画面(図①)を起点に、マウスポインタを右へ移動していくと、右隣のモニタのデスクトップ画面(図 ②)の左端にマウスポインタがワープします。 同様にデスクトップ画面(図②)の右端にマウスポインタを移動していくと、右 隣のモニタのデスクトップ画面(図③)のデスクトップ画面の左端にワープします。

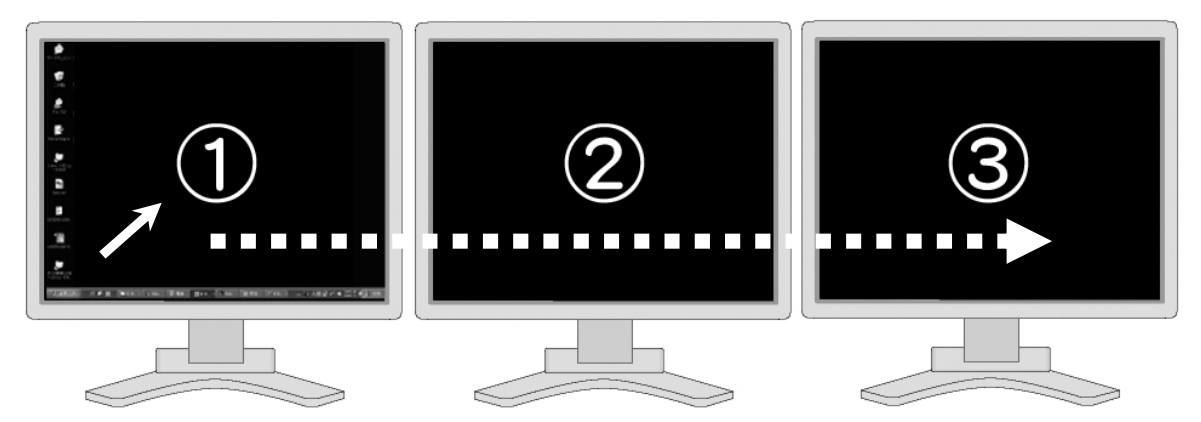

ちなみにデスクトップ画面を追加する方向は右向きだけではなく、左向き、上向き、下向きも可能です。 増設するデスクトップ画面の配置は次の手順で変更できます。

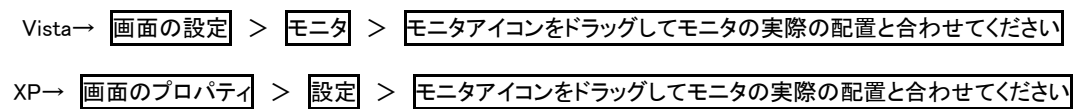

【補足 1】

1台のパソコンに接続した複数台のモニタは、その役割によって「プライマリ」と「セカンダリ」に区別されます。通常、「スタート メニュー」や「タスクバー」が表示されるモニタを「プライマリ」、その他のモニタを「セカンダリ」と呼びます。

#### 【補足 2】

ー般のマルチディスプレイ環境と異なり「サインは DVI」では、プライマリとセカンダリの画面の設定(=画面の解像度・画面の色・リフレッシュレート)が異なる解像度でも使用できます。(例:プライマリ「1280x1024x32bit」、セカンダリ「1024x768x16bit」など)

#### 【補足 3】

1 台のパソコンで同時に複数の「サインは DVI」を使用できます。最大 6 台のモニタを増設することが可能ですが、USB 周辺 機器が増えるとデータ転送速度がさがり、パフォーマンスが低下する点にご注意ください。 ※ USB2.0 ハブをお使いのお客様は、家庭用電源プラグから電源を取れるタイプのハブをお使い下さい。

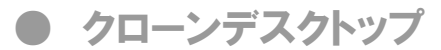

クローンデスクトップ(=Synchronous Display)は複数台のモニタに、同じデスクトップ画面を表示する方法です。

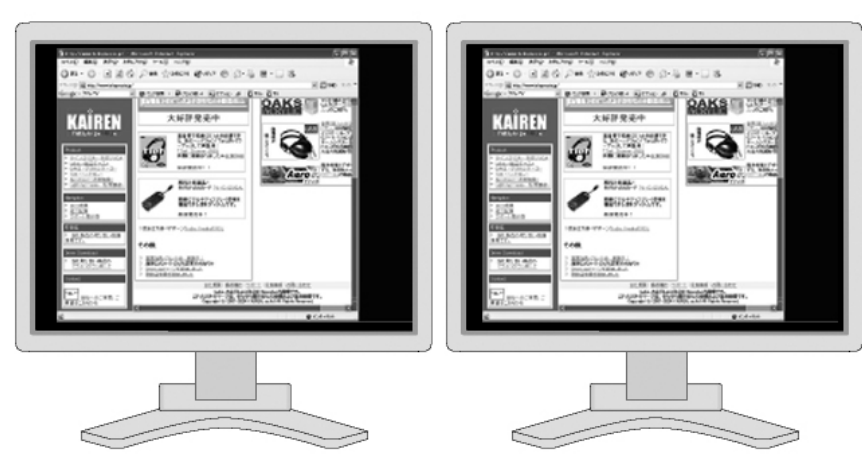

#### 【補足】

「プライマリ」「セカンダリ」とも、解像度・画面の色・リフレッシュレートの設定が同じ値である必要があります。例えば、メイン モニタの解像度が「1280x1024x16bit」、増設モニタの解像度が「1024x768x32bit」のように、異なる解像度の設定では動作で きません。

## ● マルチ&クローンデスクトップ

一般のマルチディスプレイ環境と異なり、「サインは DVI」は「マルチデスクトップ」と「クローンデスクトップ」を同時に実現することが可能です。

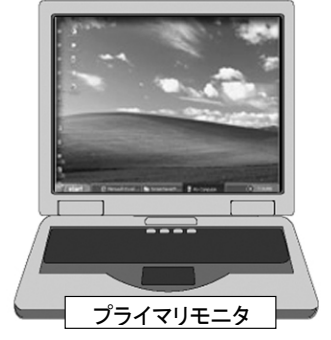

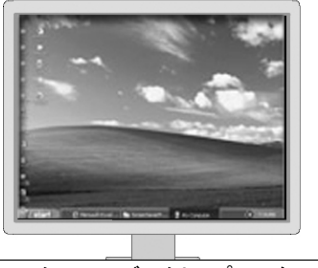

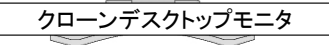

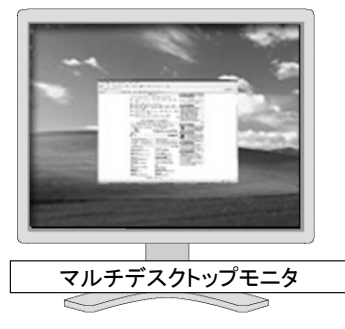

【補足1】

「サインは DVI」を接続したモニタは 「マルチデスクトップ」、「クローンデス クトップ」どちらに設定することも自由 です。 用途に合わせてモードをお選びくださ い。

#### 【補足2】

「クローンデスクトップ」に設定したモ ニタには、「プライマリ モニタ」と同じ デスクトップ画面が表示されます。 セカンダリモニタのデスクトップ画面を 「クローンデスクトップ」で表示すること は出来ません。

## FAQ トラブルシューティング

お困りの際はご参照ください。

### ●「ハードウェアの追加(検索)ウィザード」が表示されたときは...

「サインは DVI」の接続後、ドライバが自動的にインストールされず「ハードウェアの追加(検索)ウィザード」が表示された場合、 次の手順を実行してください。

#### 作業を行う前に・・・(ファイル表示の設定を行います)

- 「スタート>コントロールパネル>フォルダオプション」を 開きます。
- 2. 「フォルダオプション」の 表示 をクリックします。
- 3.「詳細設定」内の「ファイルとフォルダを表示する」内の「す べてのファイルとフォルダを表示する」を有効にします。
- 4. 「詳細設定」の「登録されているファイルの拡張子は表示 しない」を無効にします。
- 5. OK をクリックして終了です。

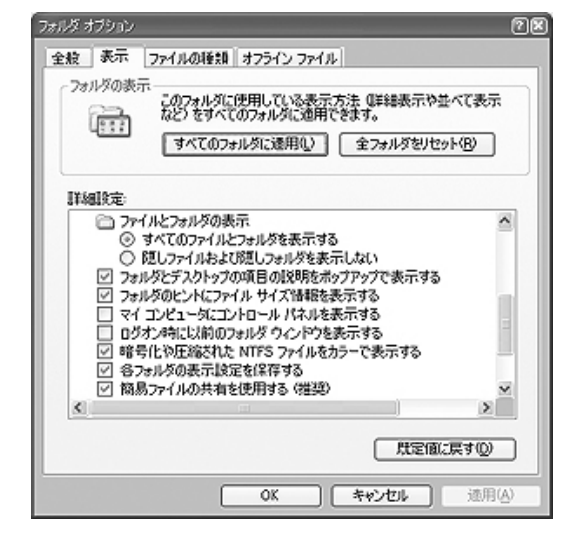

#### Windows Vista の場合

- 1.「ドライバソフトウェアを検索してインストールします。」をクリックします。
- デバイスに付属していたディスクがある場合は、今すぐ挿入してください。そのディスク上でドライバソフトウェアが自動 的に検索されます。」をクリックします。
- 3. 「マイコンピュータ項目」の「ローカルディスク(C:)※1」から、

Program Files → MCT Corp → U2D5055 → Driver を選択、 OK をクリックします。

- 4. 「次の場所を含める」に[C:¥Program Files¥MCT Corp¥U2D5055¥Driver] を指定して 次へ をクリックしてください。
- 5. ドライバのインストールを開始します。インストール終了後、完了をクリックしてください。

#### Windows XP の場合

- 1.「一覧または特定の場所からインストールする」を選択、次へをクリックします。
- 2.「次の場所を含める」にチェックを入れ 参照 をクリックします。
- 3. 「マイコンピュータ」の「ローカルディスク(C:) ※1」から、

Program Files → MCT Corp → U2D5055 → Driver を選択、 OK をクリックします。

- 4. 「次の場所を含める」の領域が [C:¥Program Files¥MCT Corp¥U2D5055¥Driver] である事を確認して次へ をク リックしてください。
- 5. ドライバのインストールが開始します。インストール終了後、 完了 をクリックしてください。
- ※1 パソコンによっては(C:)がローカルディスクでないことがあります。本マニュアルでは(C:)ドライブを例として説明しています。

### ● 正常に動作しない場合は・・・以下の項目をご確認ください

次の設問をご確認ください。該当する項目が正常に動作しない原因の可能性があります。 対応策は P.25「故障かな?と思ったら」をご覧ください。

#### [接続、配線をご確認ください]

- □「サインは DVI」の USB コネクタがパソコンの USB ポートにしっかり差し込まれていない。
- □ 増設モニタの DVI コネクタが「サインは DVI」の DVI コネクタにしっかり差し込まれていない。
- □ USB ハブを経由して接続している。
- □ 増設モニタの電源がオフになっている。
- □「サインは DVI」以外の USB 周辺機器を多数接続している。
- □「サインは DVI」の接続ポート(USB)を変更している。

#### [システム要件をご確認ください]

- □ パソコンの USB 規格が USB 1.0/1.1 である。またはわからない。
- □「サインは DVI」のセットアップ完了後に Windows(=パソコン)を再起動していない。
- □ モニタのリフレッシュレート(水平周波数)を正しく設定していない。
- ウィルスセキュリティソフトやライティングソフトを常駐(有効)している。または有効にした状態でドライバの インストールを行っている。

#### [USB ポートをご確認ください]

- □ パソコンの USB 規格が USB 1.0/1.1 である。またはわからない。
- USB ハブを経由して接続している。
- □「サインは DVI」以外の USB 機器を多数接続している。
- □「サインは DVI」の接続ポート(USB)を変更している。

#### [ドライバのインストール状況をご確認ください]

- 口「サインは DVI」を接続したままドライバのインストールを行っている。
- □「サインは DVI」のセットアップ完了後に Windows(=パソコン)を再起動していない。
- □ アプリケーションソフト、各種ドライバを更新している。

### ● 最新ドライバのインストール方法

最新ドライバは弊社ウェブサイト http://www.kairen.co.jp/ からダウンロードできます。

現在使用しているドライバのバージョンは、以下の項目でご確認ください。 「コントロールパネル」>「アプリケーションの追加と削除(プログラムと機能)」の中に「USB 2.0 External Graphics Card with DVI Interface(Multiple)」と表示があります。 右または下段にある〇〇〇の数字がドライバのバージョンです。

[ご注意ください] ウェブサイトからダウンロードしたドライバは、使用許諾契約書の定めに従いご利用者本人が使用許諾契約書の内容に同意して利用するものとします。 使用および使用効果につきましては、お客様の自己責任とし、如何なる損害も免責とさせていただきます。

#### ・最新ドライバのインストール手順

- 1. 本書に従って現在インストールされている「サインは DVI」のドライバをアンインストールしてください。
- ダウンロードした最新版のドライバの実行ファイルをダブルクリックします。
   ※ ウェブサイトのドライバダウンロードの項目にある「取扱説明書」を必ず読み、指示に従ってドライバをインストールしてください。
- 3. ドライバのインストールが始まります。インストールが終了しましたら、「完了」ボタンをクリックしてください。

### ● 一般的な質問

- Q. パソコンの(メイン)メモリを増設すると、表示が早くなりますか?
- A. いいえ、表示が速くなることはありません。
- Q. ノートパソコンで使用できますか?
- A. USB2.0 対応のノートパソコンでご利用ください。
- Q. ノートパソコンの液晶ディスプレイを増設モニタとして利用できますか?
- A. いいえ、利用できません。
- Q. USB1.0 または 1.1 に対応 (動作) しますか?
- A. いいえ、対応しておりません。必ず USB2.0 でご利用ください。
- Q. 既に2 画面のマルチディスプレイを実行している場合、「サインは DVI」で3 台目のモニタを増設できますか?
- A. はい、"3 台目"のモニタとして増設できます。
- Q. メインのビデオカードを買い換えれば「サインは DVI」に接続したモニタの表示は速くなりますか?
- A. いいえ、ビデオカードを買い換えても表示速度は変わりません。「サインは DVI」はメインのビデオカードとは独立して動作 しています。
- Q. メインモニタと増設モニタの解像度を違う解像度にできますか?
- A. はい、可能です。本製品はビデオチップ(GPU)を内蔵しており、独立した画面出カデバイスとして個別に解像度の設定が 可能です。つまり、メインモニタと増設モニタは異なる解像度で使用できます。
- Q. 古いモニタを接続しても大丈夫ですか?
- A. はい、PnP(プラグ&プレイ)に対応したモニタであればご利用いただけます。
- Q. パソコン本体に搭載しているビデオカードと相性はありますか?
- A. いいえ、特に相性問題はありません。 ※ ビデオカードとマザーボードの相性問題を除く
- Q. USB ポートの端子の数だけ接続する事はできますか?
- A. いいえ、USB ポートの端子の数だけ接続することは出来ません。「サインは DVI」は最大 6 台までの増設が可能です。
- Q. ビデオカードのユーティリティソフトって何ですか?
- A. ビデオカードの設定などを管理するソフトウェアです。

### ● インストールに関する質問

- Q. ドライバをインストールする前に「サインは DVI」をパソコンに接続してもいいのですか?
- A. いいえ。インストール前に「サインは DVI」は USB ポートに接続しないでください。各 OS のドライバインストールの頁をご参照ください。

#### Q. 「サインは DVI」を違う USB ポートに接続した場合、ドライバの更新が必要ですか?

A. はい、製品の特性上ポートごとに USB 周辺機器の管理を行いますので、違う USB ポートに接続した時には、ドライバの更 新が必要になります。

#### Q. インストールの際 Administrator かどうか確認する方法は?

A. 「コントロールパネル」の「ユーザーアカウント」が管理者(Administrator)になっているかご確認ください。

### ● 性能・機能・動作環境に関する質問

- Q. Windows 98 や Windows Me、Windows CE は対応していますか?
- A. いいえ、対応いたしません。Windows Vista/XP 対応です。 ※ Windows Vista の Aero 機能はお使いいただけません。

#### Q. Mac のドライバはありますか?

- A. はい、Mac のドライバ CD-ROM が同梱されています。
- Q. 通常のTVにも繋げますか?
- A. いいえ、通常の TV には繋げません。 ただし、アナログ RGB 入力(D-Sub 15Pin)若しくは、DVI 入力のある TV の場合、 プラグ&プレイに対応していれば表示が可能です。

#### Q. 現在使っている「サインは DVI」のドライバのバージョンはどうやったらわかりますか?

A. 「コントロールパネル」>の「プログラムの追加と削除」の中に「USB 2.0 External Graphics Card with DVI Interface (Multiple)」という表記があります。 右または下段にある〇〇〇の数字がドライバのバージョンです。

#### Q. 使用中のパソコンが USB2.0を搭載しているかどうかを確認するには?

- A. Windows Vista:「スタート」→「マイコンピュータ」(右クリック)→「プロパティ」→「デバイスマネージャ」を選択します。デバイ スマネージャの「USB(Universal Serial Bus)」の項目に「USB2.0 ルートハブ」という表記があれば USB2.0 ドライバは正常 にインストールされています。
- ※ USB2.0 コントローラによっては「USB2.0 ルートハブ」という表記以外でドライバがインストールされている場合もあります。
   (例: OOOUSB2EnhancedHostController など) ご不明な場合はパソコンの製造元にご確認ください。

Windows XP:「スタート」→「マイコンピュータ」(右クリック)→「プロパティ」→「ハードウェアの項目」→「デバイスマネージャ」 で確認することができます。

#### Q. 64bit 版 OS に対応していますか?

A. いいえ、対応しておりません。

#### Q. 縦型モニタに対応していますか?

A. はい。対応しています。ピボット機能をご利用いただけます。

#### Q. 大型モニタは対応していますか?

A. 「サインは DVI」に対応した解像度に設定出来るモニタでお使いいただけます。DVI もしくは D-Sub 15Pin アナログ RGB に 対応したモニタでお使いいただけます。

#### Q. メインモニタとして使えますか?

A. いいえ、お使いいただけません。2台目以降のモニタでお使いください。

#### Q. 30 ピンのコネクタで使う方法はありますか?

A. 残念ながらお使いいただけません。DVI または D-Sub 15Pin に対応したモニタでお使いください。

#### Q. マルチディスプレイに対応していないソフトウェアが使えるようになるのですか?

A. いいえ。ソフトウェアの仕様を変更するものではありません。

#### Q. タッチモニタは使えますか?

A. サポート対象外のご利用方法です。ご了承ください。

#### Q. スマートフォンに対応していますか?

A. いいえ、対応しておりません。弊社商品「サインは VGA SMART」が対応しております。

#### Q. 「サインは VGA」または「サインは VGA SMART」と併用できますか?

A. はい。併用できます。

### ● 使い方に関する質問

- Q. セカンダリモニタにウィンドウを表示するにはどうしたらいいのですか?
- A. 移動させたいウィンドウをあらかじめ「縮小化」(移動可能な状態に)しておきます。アプリケーションのウィンドウをドラッグ &ドロップしてセカンダリモニタに移動してください。
- ※ アプリケーションがマルチデスクトップに対応している必要がございます。

#### Q. UD アイコンって何ですか?

- A. タスクバーの右側に表示される「サインは DVI」のアイコンです。右クリックで管理メニューが表示されます。 ⇒P.16 参照
- Q. OS 起動中に「サインは DVI」を取り外す場合、どうしたらいいですか?
- A. 常駐タスクバー右の UD アイコンのプルアップメニューから「モニタの停止」をチェックします。 これにより「サインは DVI」の 動作を停止しますので、安全に取り外す事ができます。 ※「サインは DVI」を「プライマリ モニタ」に設定している場合、 一旦「セカンダリ モニタ」に再設定してから、「モニタの停止」をチェックしてください。 ⇒P.17 参照

#### Q. 解像度が高くなると表示が遅くなるのですが・・・?

A. 解像度が高くなるにつれてデータ量が多くなるため表示が遅くなります。

#### Q. スクリーンセーバーもセカンダリモニタに表示できますか?

A. マルチデスクトップ対応のスクリーンセーバーをご利用いただけます。DirectX、OpenGLを利用するスクリーンセーバーは お使いいただけません。

#### Q. 同じ画面を表示できますか?

A. はい、UD アイコンを右クリックして「クローン モニタ」を選択してお使いいただけます。メインモニタと同じ画面を映す事を一般的にクローンデスクトップ(=ミラーリング)と呼びます。 ⇒P.17 参照

#### Q. 表示が大きいのですが・・・?

A. UD アイコンから解像度の設定を変更してください。モニタに対応している解像度に変更をお試しください。 ⇒P.17 参照

#### Q. メインモニタと同じ大きさに表示できますか?

A. メインモニタと同じ解像度に設定してください。但し、メインモニタと同じ大きさのモニタが必要です。 ⇒P.17 参照 ※ モニタがメインモニタと同じ大きさであることが前提になります

#### Q. タテヨコ2列でモニタを設置できますか?

A. はい。Windows の「画面の設定(Windows Vista)」または「画面のプロパティ(Windows XP)」で設定してお使いください。 ⇒P.15、16 参照

#### Q. アイコンを拡張モニタに表示できますか?

A. 起動後にリセットされます。メインモニタでお使いください。

### ) 故障かな?と思ったら

#### インストールが正常にできない場合は以下の点をご確認ください。

「セキュリティソフト ※1」「Windows ファイアウォール ※2」「ビデオカードのユーティリィティ・ソフトウェア ※3」を無効にして ください。

※1 セキュリティソフトの設定を無効にするには・・・ セキュリティソフトを一時的に OFF にしてください。詳細につきましては、ソフトウェアメーカーへお問合せください。

※2 Windows ファイアウォールを無効にするには・・・ 「コントロールパネル」>「Windows ファイアウォール」を開きます。「全般」のページ内の「無効」にチェックをつけます。 「OK」をクリックします。

※3 ビデオカードのユーティリィティ・ソフトウェアを無効にするには・・・ ビデオカードのユーティリティソフトを終了または常駐を解除してください。詳細につきましては、ビデオカードメーカーへ お問合せください。

- Q. ドライバのインストールは行いましたが、「サインは DVI」のユーティリティで「モニタの停止」以外にチェックをつけることが 出来ません。
- A. ドライバが正常にインストールできなかった場合、この症状が発生します。 ドライバの再インストールをお試しください。
- Q. 動作が不安定です。
- A. ドライバが正常にインストールできなかった場合、この症状が発生します。
   現在のドライバをアンインストールしてから、ドライバを再インストールしてください。

#### ドライバのアンインストールについて

ドライバが正常にインストールできなかった場合、以下の手順に従って、現在インストールされているドライバを アンインストールしてください。

詳細なアンインストール方法は P.8,13 参照

- ① 付属のドライバ CD-ROM をパソコンにセットします。
- ② ランチャー画面で「クリックするとインストールが始まります」をクリックします。
- ③ 自動的にアンインストールプログラムが起動します。画面の指示に従ってアンインストールを行ってください。
- ④ 必ずパソコンを再起動してください。
- ※ プログラムの追加と削除(XP) / プログラムと機能(Vista)からアンインストールをした場合、一部のファイルが残り、 正常にアンインストールできない場合があります。付属の CD-ROM またはドライバファイルからアンインストールを行って ください。
- ※ アンインストールする場合は、必ずインストールした CD-ROM をご利用ください。
- Q. 「サインは DVI」のユーティリティで「プライマリ モニタ」にチェックをつけることが出来ません。
- A. パソコンのビデオカードの設定が固定されている場合、この症状が発生することがあります。これはパソコンの仕様による もので故障ではございません。ご了承ください。
- Q.「サインは DVI」に接続したモニタをディスプレイ番号「1」に設定できません。
- A. パソコンのご利用環境によっては、他のビデオカードがメインモニタ(ディスプレイ番号 1)に設定する事を排除する製品が あります。 この場合は「サインは DVI」に接続したモニタをディスプレイ番号「1」にすることはできません。

#### Q. しばらく使っているうちに表示が乱れるようになったのですが・・・?

A. 最新バージョンのドライバを再インストールしてください。ソフトウェアのインストールなどによって正常に動作しなくなること があります。http://www.kairen.co.jp/からドライバをダウンロードしてお使いください。

#### Q. 垂れ幕のようにゆっくりと「サインは DVI」の画面が表示します。 または、マウスのポインタが跳ねるように動きます。

- A. USB2.0 が正常動作していない、または USB1.0/1.1 ポートに「サインは DVI」を接続している可能性があります。本製品を USB1.0/1.1 で使用すると、データ転送レートの遅延から、利用に耐えられる描画速度を維持できません。
  - ※ USB のデータ転送には3つのモードがあり、Low Speed モード(1.5Mbps)、Full Speed モード(12Mbps)、High Speed モード (480Mbps)の3種類です。High Speed モードはUSB2.0 だけの転送モードです。

#### Q. USB2.0 のドライバをインストールしていますが High Speed モードで動作しません。

A. USB ポートが 2.0 に対応しているかご確認ください。※パソコンの仕様など詳細については製造元にご確認ください。

#### Q. 使えない USB ポートがあるのですが・・・?

A. 「サインは DVI」の不具合ではなくパソコンの USB ポートによるものです。※パソコンの製造元にご確認ください。

#### Q. ゲームソフトが動きません。

A. 「サインは DVI」は DirectX をサポートしていません。DirectX 対応ゲームソフトは動作しませんのでご注意ください。

#### Q. DVD 再生ソフトが拡張ディスプレイで表示(動作)しません。

A. DVD 再生ソフトの中には拡張ディスプレイに未対応のソフトウェアがあります。このようなソフトウェアでは拡張ディスプレイ で表示(動作)いたしません。

#### Q. メインディスプレイと拡張ディスプレイにまたがった「Media Player」が表示(動作)しません。

A. 「Media Player」はメインディスプレイと拡張ディスプレイの2画面にまたがって動作できません。必ずどちらかの画面に移動 して動作してください。

#### Q. 特定のアプリケーションソフトが正しく表示されません。

- A1. DirectX または OpenGL を必要とするアプリケーションは、対応しておりません。動作しませんのでご注意ください。 ※ ソフトウェアの仕様など詳細につきましてはソフトウェアメーカーにご確認ください。
- A2. ビデオメモリ不足、マルチディスプレイ未対応などの原因で、一部のアプリケーションソフトは正常に表示されません。その 場合は、メインディスプレイでご利用ください。

#### Q. 「ハブポートの電力サージ」エラーが発生するのですが?

 A. USB ポートの接続デバイスの総電力量が、USB ポートの供給する電力を超えた場合に発生します。
 全てのパソコンで発生する症状ではありません。ノートパソコンの場合、PC カードスロット対応の USB2.0 インターフェイス カードの性能によって発生することがあります。
 接続する USB ポートを差し替えたり、他の USB 周辺機器を取り外してご利用ください。

#### Q. 動作はしていますがアイコンが表示されません・・・

A. 一度「サインは DVI」を USB ポートから取り外し、接続し直してください。

#### Q. パソコンが正常に起動・終了をしません。

A. パソコン起動後に本機を接続して動作をご確認ください。※「サインは DVI」を正しく認識しない場合がございます。これは パソコンの仕様によるもので故障ではございません。ご了承ください。

#### Q. パソコンが再起動をくり返します。

A. お使いのパソコンが必要動作環境を満たしているかご確認ください。 ⇒P.4 参照
 ※ この症状は USB ポートが正常に動作していないか、もしくは USB ポートが USB1.0/1.1 の場合によく発生します。

#### Q. マウスのポインタがメインディスプレイの右端から拡張ディスプレイの左端に移動出来ません。

A. 左右の画面表示が逆さになっている可能性があります。「画面のプロパティ」の設定を確認してください。
 ※「画面のプロパティ」で「1」と「2」の配置をドラッグ&ドロップで変更できます。
 択した場合は正常に表示されません。モニタの寿命を著しく損なう恐れがあり、破損の要因になります。

#### Q. 画面の端が黒く表示されるのですが?

- A. 一旦他の解像度に設定してください。または、モニタの自動調整ボタンを押してください。
- ※ 自動調整ボタンについてのご質問は、モニタ製造元にお問い合わせください。

- Q. インストールが完了して再起動もしましたが、何も映っていません。
- A. 背景色または壁紙が表示されている状況であり、故障ではありません。使用するアプリケーションのウィンドウをドラッグ& ドロップしてセカンダリモニタに移動してください。
- Q. モニタの表示位置が固定できません。
- A. セキュリティソフト、パソコンに内蔵しているビデオカードのユーティリィティ・ソフトウェアの種類によっては、他のビデオカードの設定を排除する製品があります。これらの製品と併用する場合、該当するユーティリティ・ソフトウェアがインストールされていないかをご確認ください。万が一、インストールが確認された場合は「サインは DVI」に接続されたモニタをメインモニタに切り替える前に、ユーティリティ・ソフトウェアを無効にしてください。
- Q. 「サインは DVI」を別ポートに差し直すと、OS がデバイスドライバのインストールを要求します。
- A. OSは各USBポートを個別に管理します。そのためドライバインストール時と異なるポートに「サインはDVI」を接続した場合、 そのドライバのインストールが必要になります。
- Q. 「サインは DVI」を大型の液晶モニタに接続すると文字がぼやけてしまいます。
- A. 大型の液晶モニタは高解像度を推奨するものであり、それ以外の解像度の場合、にじみなどが発生します。これは大型の 液晶モニタの特性であり、「サインは DVI」に起因する問題ではございません。

#### Q. 画面上に縞模様が入ります。チカチカと表示されます。

A. 「画面のプロパティ」でモニタのリフレッシュレートを最適化してください。手順は次の通りです。

Windows Vista :

| 個人設定 →  | 画面の設定  | $\rightarrow$ | 詳細設定 | $\rightarrow$ | モニタのプロパティ | $\rightarrow$ | モニタ | $\rightarrow$ | 画面のリフレッショレート | で表示され |
|---------|--------|---------------|------|---------------|-----------|---------------|-----|---------------|--------------|-------|
| る画面で最適( | とできます。 |               |      |               |           |               |     |               |              |       |

Windows XP:

| 画面のプロパティ > | 設定 > | 「サインは DVI | に接続したモニタを選択」  | > | 詳細設定 > | モニタのプロパティ | > |
|------------|------|-----------|---------------|---|--------|-----------|---|
|            |      |           | 7 エティョングルイナナナ |   |        |           |   |

モニタ > 画面のリフレッシュレート で表示される画面で最適化できます。

#### Q. ドライバCD-ROM が動作しません。

- A1. 自動実行 (AutoRun)が無効になっている場合は、マイコンピュータから CD-ROM を実行してください。
- A2. スリムタイプの CD-ROM ドライブの場合、正常に読み込めないことがあります。http://www.kairen.co.jp/ からドライバを ダウンロードしてお使いください。

#### Q. パソコンの電源がOffの時もLEDが点灯していますが大丈夫ですか?

A. はい。「サインは DVI」の仕様です。ご安心ください。

『サインは DVI 』 取扱説明書 v8.1

2008 年 11 月 第 1 版発行 発行 有限会社 海連 Copyright © KAIREN Co.,Ltd. All rights reserved

お問合せ : 有限会社 海連 〒359-1115 埼玉県所沢市御幸町 11-1 TEL. 04-2928-6836 FAX. 04-2929-6297 E-MAIL. support@kairen.co.jp